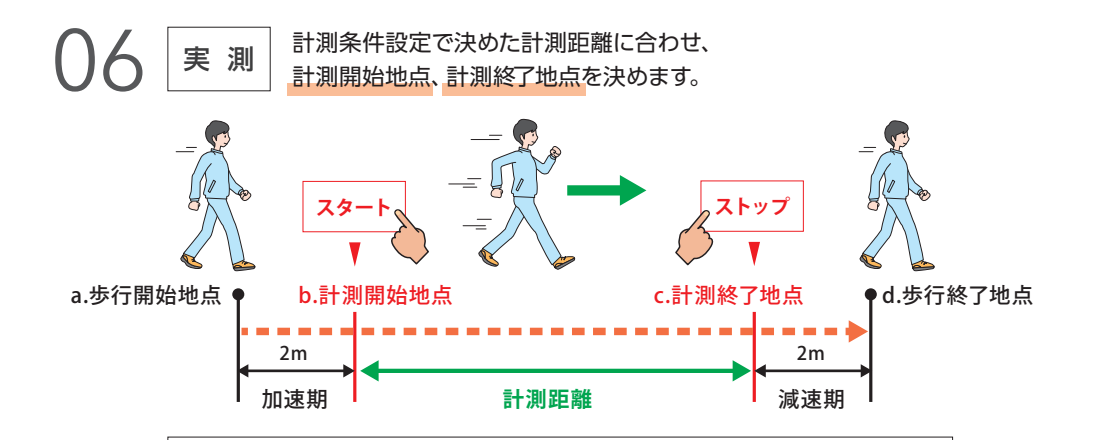

 患者は a.歩行開始地点 にてスタンバイします。
準備ができた後、d.歩行終了地点 まで歩くよう指示し、歩行を開始します。
検査者は b.計測開始地点 を通るタイミングで [スタート] ボタンを押下、 c.計測終了地点 を通るタイミングで [ストップ] ボタンを押下します。
計測後 [結果表示] ボタンを押すと、計測結果画面になります。
計測には8歩が必要です。8歩に満たない場合はエラーメッセージが 表示されますので、8歩以上計測できる距離に変更し再測定してください。

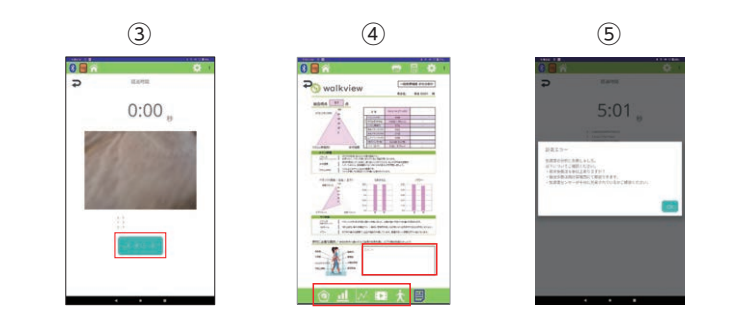

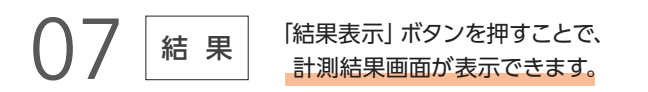

## Ⅰ. 患者名 Ⅱ. 計測結果 Ⅲ. メイン評価 Ⅳ. サブ評価

レーダーチャート、棒グラフ等の画面で比較データを選択 していた場合、比較データを含めたレポートが表示されます。 総合得点とはメインの評価である「バランス (HR)・速度・ リズム (再現性)」の平均値です。

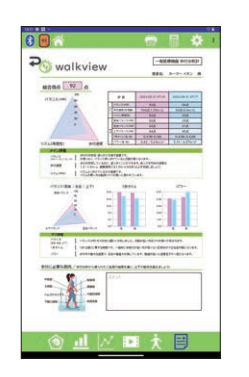

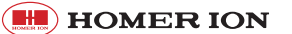

右のQRコードを読み取り商品ページから マニュアルをダウンロードしてください。 本マニュアルのお問い合わせについても ホームページよりお願いします。▶

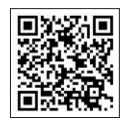

## クイックマニュアル

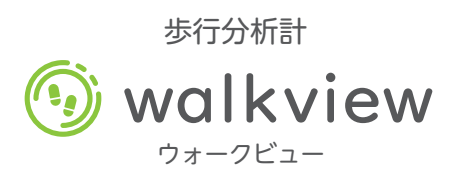

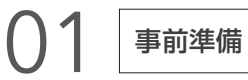

センサー・タブレットは出荷前に充電してありますが、お手元に届いた際 に適宜充電してください。タブレットの日時がずれている場合、計測日時 に影響します。タブレットの設定アイコンにて変更して下さい。

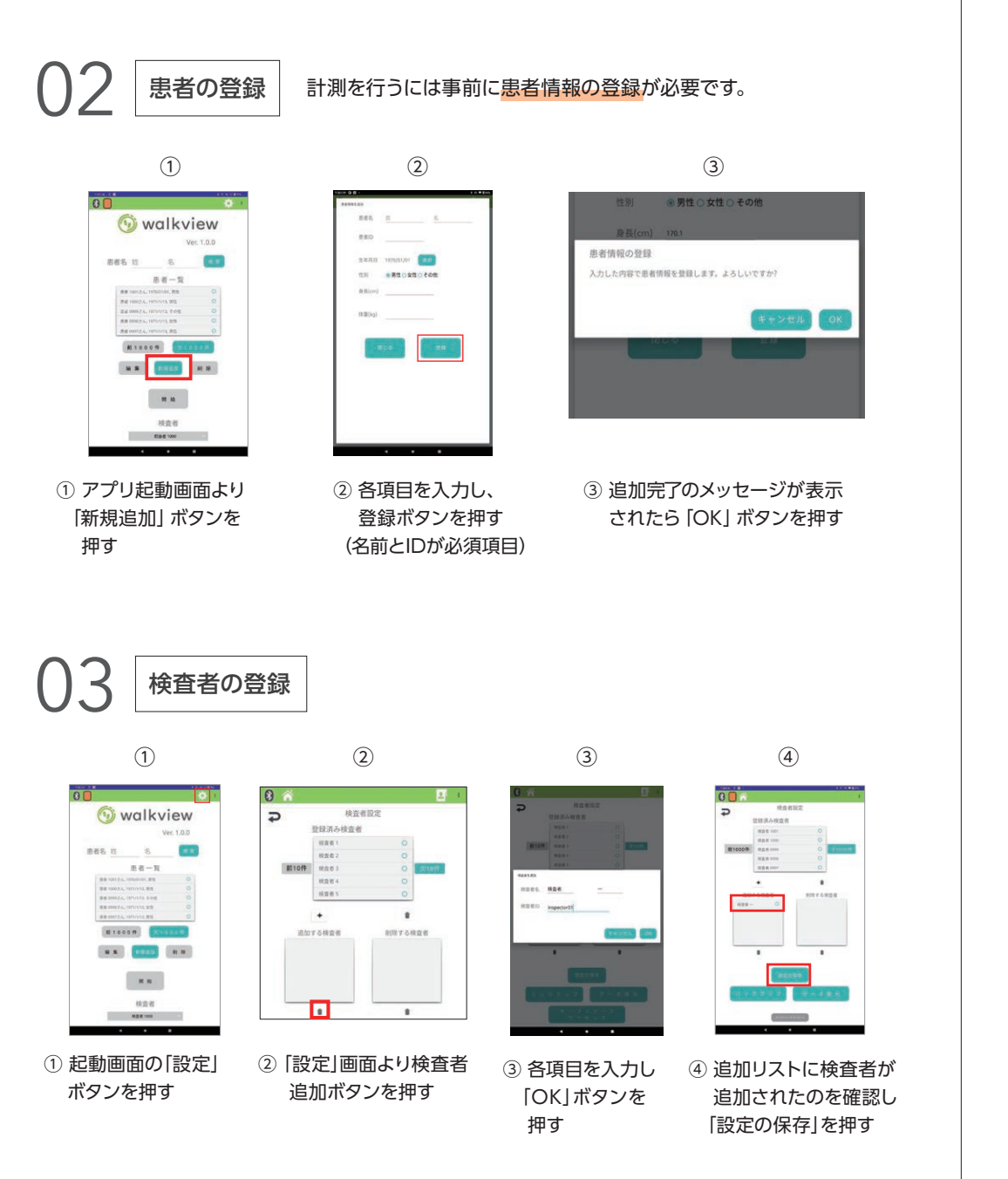

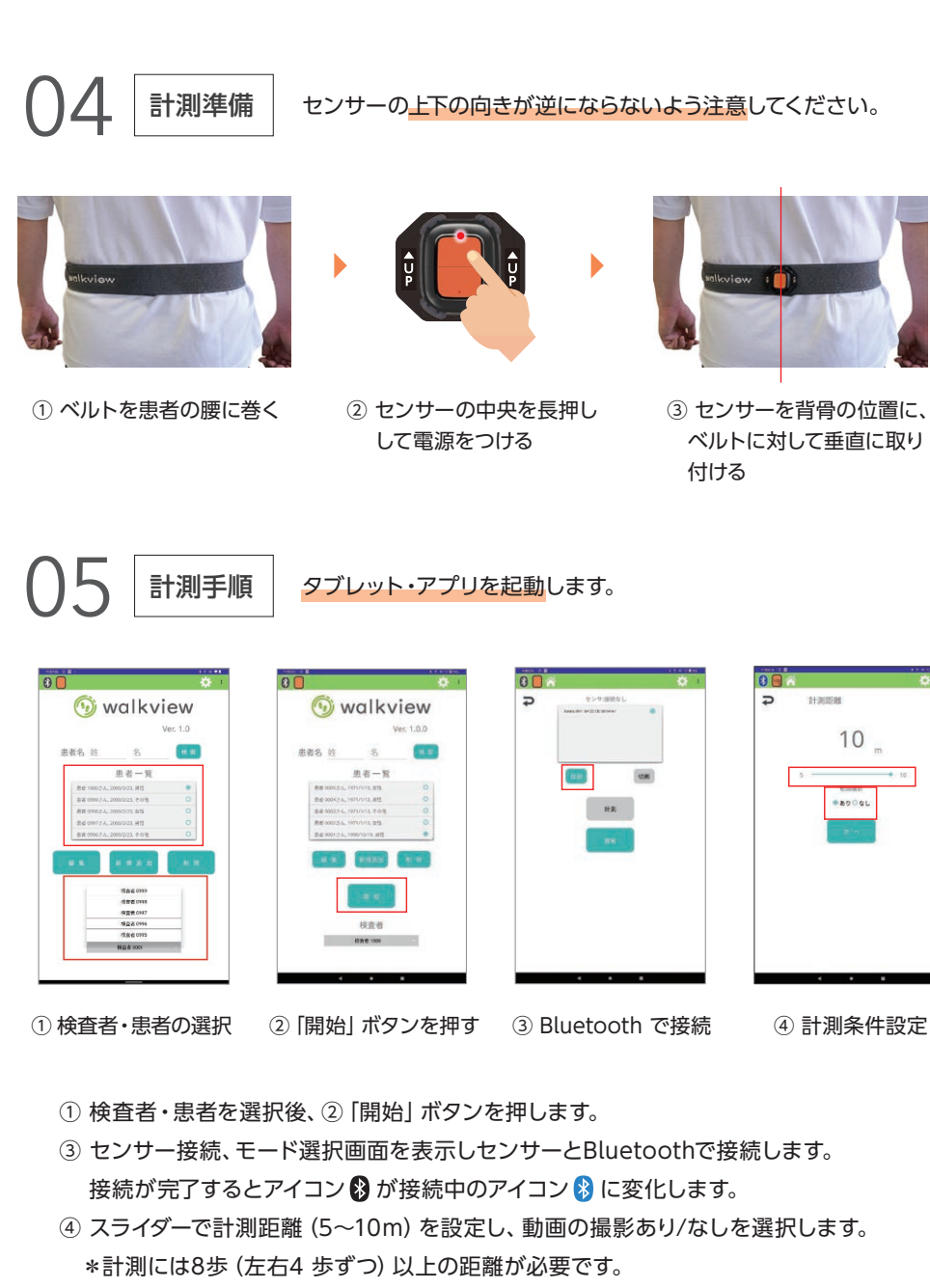

(計測歩数が少ないとエラーになる場合があります)